## Οδηγίες σύνδεσης για την παρακολούθηση των εξ αποστάσεως μαθημάτων

Χρησιμοποιείται η πλατφόρμα Webex Meetings και μπορείτε να παρακολουθήσετε τα μαθήματα είτε από ηλεκτρονικό υπολογιστή είτε από κινητό (smart phone) ή tablet. Υπάρχει, επίσης, δυνατότητα σύνδεσης μέσω σταθερού τηλεφώνου για όσους δεν έχουν σύνδεση στο Διαδίκτυο (στην περίπτωση αυτή επικοινωνήστε τηλεφωνικά με το σχολείο).

## Σύνδεση από ηλεκτρονικό υπολογιστή:

Σχετικά με τον εξοπλισμό: καλό είναι να έχετε κάμερα (για να σας βλέπουν) και μικρόφωνο (για να σας ακούν). Αν δεν έχετε δεν πειράζει, εσείς και θα βλέπετε και θα ακούτε (εφόσον έχετε ακουστικά ή ηχεία βέβαια). Η επικοινωνία μπορεί, επιπρόσθετα, να γίνεται και με γραπτό κείμενο(chat) μέσω της πλατφόρμας.

Προκειμένου να παρακολουθήσετε το μάθημα κάποιου καθηγητή, αρκεί απλώς να γράψετε το σύνδεσμο της αίθουσάς του σε κάποιον φυλλομετρητή (π.χ. Chrome, Firefox κ.α.). Οι σύνδεσμοι βρίσκονται στο τέλος του προγράμματος των μαθημάτων.

Την πρώτη φορά που θα προσπαθήσετε να συνδεθείτε, θα σας ζητηθεί να εγκαταστήσετε την εφαρμογή Cisco Webex Meetings, το οποίο και πρέπει να κάνετε. Στη συνέχεια θα ζητηθεί το όνομά σας, να δώσετε το πραγματικό (και όχι κάποιο συνθηματικό), ώστε ο καθηγητής να σας αναγνωρίσει και να επιτρέψει την είσοδό σας στην τάξη (αλλιώς μπορεί να μην την επιτρέψει) και η διεύθυνση ηλεκτρονικού ταχυδρομείου σας. Μπορείτε να χρησιμοποιήσετε όποια διεύθυνση έχετε πρόσβαση και σε άλλες πλατφόρμες και υπηρεσίες του Υπουργείου Παιδείας.

## Σύνδεση μέσω κινητού τηλεφώνου (smart phone) ή tablet

Θα πρέπει να κατεβάσετε και να εγκαταστήσετε την εφαρμογή Webex Meetings. Αφού της δώσετε δικαιώματα (πρόσβαση στη κάμερα, μικρόφωνο κλπ.) επιλέγετε Join meeting. Δίνεται το σύνδεσμο της εικονικής τάξης που θέλετε να μπείτε (οι σύνδεσμοι βρίσκονται στο τέλος του προγράμματος των μαθημάτων), το όνομά σας (πραγματικό και όχι συνθηματικό για να σας αναγνωρίζουν) και την διεύθυνση ηλεκτρονικού ταχυδρομείου σας (προτείνετε αυτή του σχολικού δικτύου). Τέλος πατάτε join και περιμένετε το διδάσκοντα να σας δεχθεί στη τάξη.